# Day 2

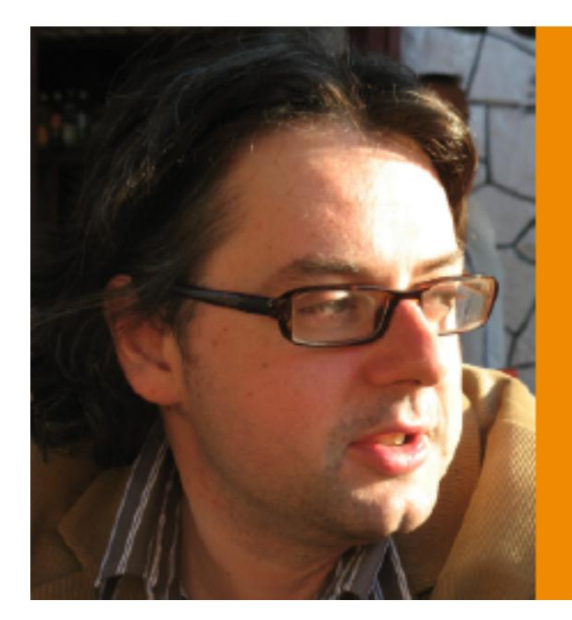

# Fast and smooth simulation of space-time problems

# Maciej Paszynski

Department of Computer Science, AGH University of Science and Technology, Krakow, Poland

Desde 24 al 28 de Julio, 2017 Todos los días de 15:00 a 17:00 hrs. Sala Aula, Instituto de Matemáticas PUCV

#### 1. Download VMPlayer

https://www.vmware.com/products/workstation.html

#### Go to Downloads

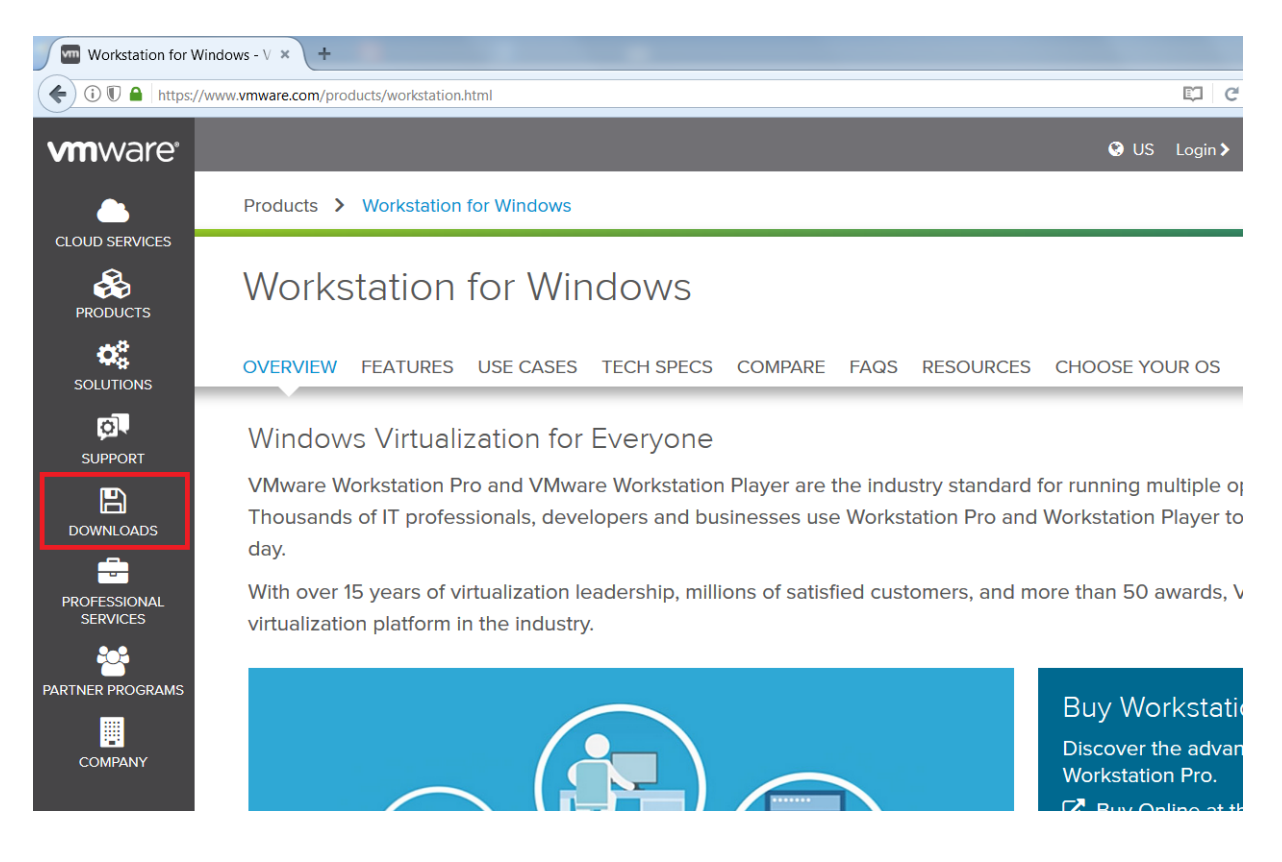

## **Download Workstation Player**

| Workstation for Win         | dows - V × +                                                                             |                                              |                               |
|-----------------------------|------------------------------------------------------------------------------------------|----------------------------------------------|-------------------------------|
| 🗲 🛈 🗊 🔒   https://w         | ww. <b>vmware.com</b> /products/workstation.html                                         |                                              | C Szukaj                      |
| <b>vm</b> ware <sup>®</sup> |                                                                                          |                                              | OUS Login > Training          |
|                             |                                                                                          |                                              |                               |
| CLOUD SERVICES              | Product Downloads                                                                        | Free Product Trials & Demos                  | Free Product Downloads        |
| 🚓 🕹                         | vsphere kstation for Windo                                                               | vCloud Suite                                 | vSphere Hypervisor            |
| PRODUCTS                    | vSphere with Operations Management                                                       | vSphere                                      | vCenter Converter             |
| ¢°                          | vCloud Suite                                                                             | vSphere with Operations Management           | Workstation Player            |
| SOLUTIONS                   | NSX                                                                                      | vSAN                                         | Software Manager              |
| a                           | Site Recovery Manager                                                                    | Site Recovery Manager                        | VMware Remote Console         |
| SUPPORT                     | Horizon 7 WS Virtualization for Eve                                                      |                                              |                               |
|                             | Fusionare Workstation Pro and VMware Wo                                                  | for running multiple operating s             |                               |
| ×                           | Workstation Pro II professionals, developer                                              | Workstation Pro and                          | Workstation Player to be more |
|                             | Workstation Player                                                                       | All Product Trials                           |                               |
| PROFESSIONAL<br>SERVICES    | With over 15 years of virtualization leaders<br>virtualization platform in the industry. | ship, millions of satisfied customers, and m | ore than 50 awards, VMware p  |

If you have Windows, select Windows, if you have Linux, select Linux

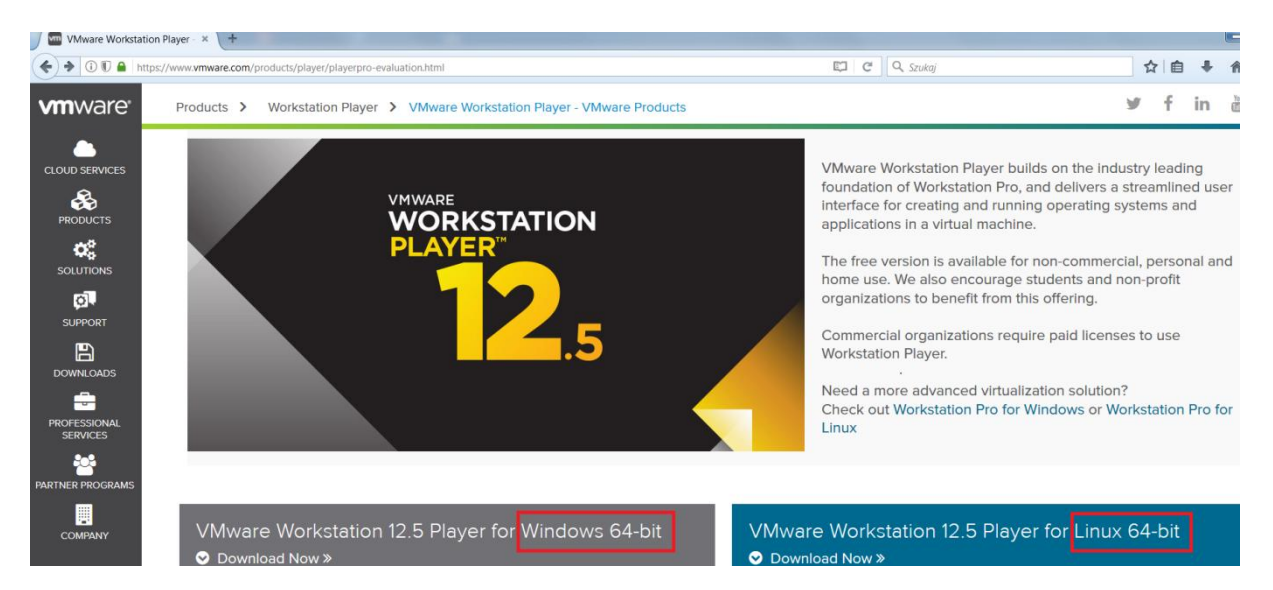

I do it on Windows:

| WWware Workstation 12 Play | /er Setup                                                                                                    |
|----------------------------|----------------------------------------------------------------------------------------------------|
|                            | Welcome to the VMware Workstation 12 Player<br>Setup Wizard                                                                                                    |
| WWORKSTATION               | The Setup Wizard will install VMware Workstation 12 Player on<br>your computer. Click Next to continue or Cancel to exit the<br>Setup Wizard.                                                                                                    |
| vmware                     | Copyright 1998-2017 VMware, Inc. All rights reserved. This<br>product is protected by U.S. and international copyright and<br>intellectual property laws. VMware products are covered by one<br>or more patents listed at:<br>http://www.vmware.com/go/patents |
|                            | Next Cancel                                                                                                    |

Continue with the installation with default settings.

## 2. Download the image of Linux Ubuntu 32 bits system

Download 32bit unbuntu

http://releases.ubuntu.com/16.04/

(We will use 32 bits system because some laptops do not support virtual 64 bits systems)

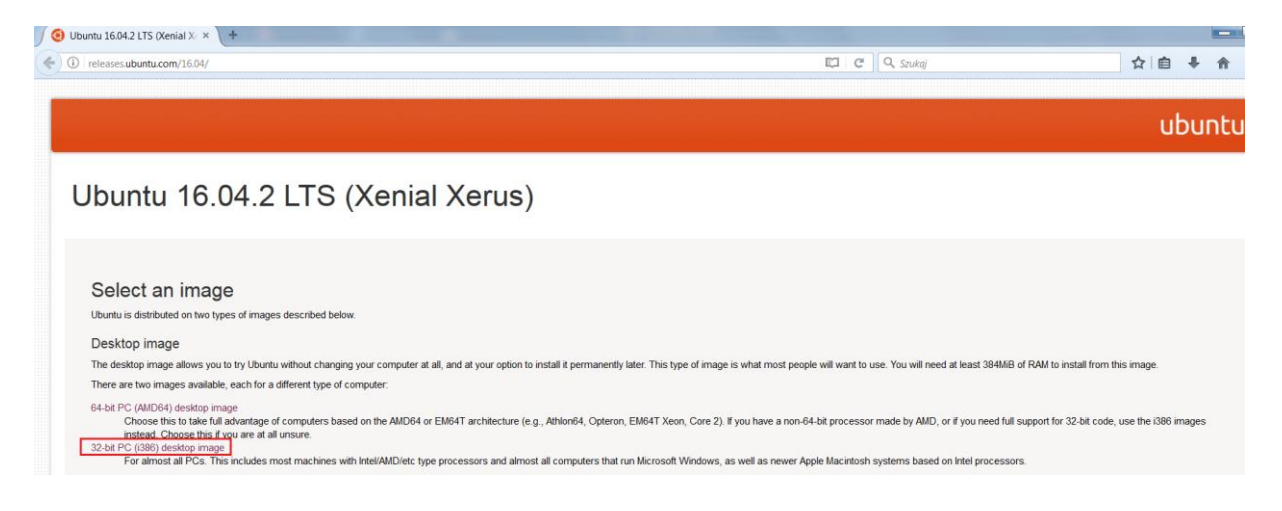

3. Run VMware Workstation Player and create new virtual machine using the downloaded image

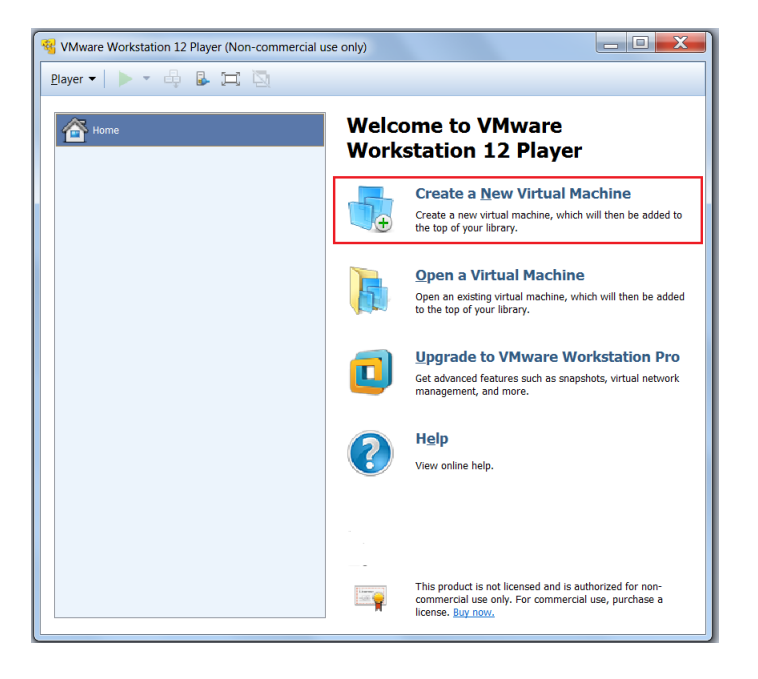

Select the virtual image that you have downloaded

| New Virtual Machine Wizard                                                                                                    |     |  |  |  |  |
|----------------------------------------------------------------------------------------------------|-----|--|--|--|--|
| Welcome to the New Virtual Machine Wizard<br>A virtual machine is like a physical computer; it needs an operating<br>system. How will you install the guest operating system?                                                                                                    | 9   |  |  |  |  |
| Install from:                                                                                                    |     |  |  |  |  |
| ◯ Installer disc:                                                                                                    |     |  |  |  |  |
| No drives available                                                                                                    |     |  |  |  |  |
|                                                                                                    |     |  |  |  |  |
| Installer disc image file (iso):     C:\Users\Maciej\Documents\VMPlayer_downloads\ut      Brow                                                                                                    | /se |  |  |  |  |
| Installer disc image file (iso): C:\Users\Maciej\Documents\VMPlayer_downloads\ut  Brow Ubuntu 16.04.2 detected. This operating system will use Easy Install. (What's this?)                                                                                                    | /se |  |  |  |  |
| <ul> <li>Installer disc image file (iso):</li> <li>C:\Users\Maciej\Documents\VMPlayer_downloads\ut ▼</li> <li>Brow</li> <li>Ubuntu 16.04.2 detected.<br/>This operating system will use Easy Install. (What's this2)</li> <li>I will install the operating system later.</li> </ul>                                                                                            | rse |  |  |  |  |
| <ul> <li>Installer disc image file (iso):         <ul> <li>C:\Users\Maciej\Documents\VMPlayer_downloads\ut ▼</li> <li>Brow</li> <li>Ubuntu 16.04.2 detected.<br/>This operating system will use Easy Install. (<u>What's this?</u>)</li> <li>I will install the operating system later.<br/>The virtual machine will be created with a blank hard disk.</li> </ul> </li> </ul> | 'se |  |  |  |  |

| Browse for ISO Image                                 |                                                    | ·                |                          | X            |
|------------------------------------------------------|----------------------------------------------------|------------------|--------------------------|--------------|
| 🕞 💬 – 📙 🕨 Biblioteki                                 | <ul> <li>Dokumenty I Moje dokumenty VMP</li> </ul> | layer_downloads  | ✓ ← Przeszukaj: \        | /MPlayer_d 🔎 |
| Organizuj 🔻 Nowy fold                                | ler                                                |                  |                          |              |
| ★ Ulubione ♥ Dropbox                                 | Biblioteka Dokumenty<br>VMPlayer_downloads         |                  | Rozmieść według:         | Folder 🔻     |
| Solution Statistica Solution Statistica              | Nazwa                                              | Data modyfikacji | Тур                      | Rozmiar      |
| Pulpit =                                             | e ubuntu-16.04.2-desktop-i386                      | 2017-07-17 06:31 | Plik obrazu dysku        | 1 534 080    |
| Biblioteki<br>Dokumenty<br>Muzyka<br>Obrazy<br>Wideo |                                                    |                  |                          |              |
| Komputer                                             | ٩ [                                                | 111              |                          | •            |
| Nazwa p                                              | oliku: ubuntu-16.04.2-desktop-i386                 |                  | CD-ROM images     Otwórz | (*.iso)      |

| Welcome to the Ner<br>A virtual machine<br>system. How will                                                                                                    | w Virtual Machine Wizar<br>e is like a physical compute<br>you install the guest opera                                                                 | rd<br>r; it needs an<br>ating system?                        | operating |
|----------------------------------------------------------------------------------------------------|----------------------------------------------------------------------------------------------------|--------------------------------------------------------------|-----------|
| stall from:                                                                                                    |                                                                                                    |                                                              |           |
| O Installer disc:                                                                                                    |                                                                                                    |                                                              |           |
|                                                                                                    |                                                                                                    |                                                              |           |
| No drives avail                                                                                                    | able<br>e file (iso):                                                                                                    | •                                                            |           |
| No drives avail<br>Installer disc image<br>C:\Users\Maciej\D                                                                                                    | able<br>a file (iso):<br>iocuments\VMPlayer_down                                                                                                    | ▼<br>loads\ut ▼                                              | Browse    |
| No drives avail     Installer disc image     C:\Users\Maciej\D     Ubuntu 16.04.;     This operating                                                                                                    | able<br>e file (iso):<br>iocuments\VMPlayer_down<br>2 detected.<br>system will use Easy Insta                                                          | ▼<br>loads\ut ▼                                              | Browse    |
| <ul> <li>No drives avail</li> <li>Installer disc image</li> <li>C:\Users\Maciej\C</li> <li>Ubuntu 16.04.<br/>This operating</li> <li>I will install the operation</li> </ul>                                     | able<br>a file (iso):<br>iocuments\VMPlayer_down<br>2 detected.<br>system will use Easy Insta<br>arating system later.                                 | ▼<br>loads\ut ▼<br>II. <u>(What's this</u>                   | Browse    |
| <ul> <li>No drives avail</li> <li>Installer disc image</li> <li>C:\Users\Maciej\D</li> <li>Ubuntu 16.04.3</li> <li>This operating</li> <li>I will install the operation</li> <li>The virtual machinic</li> </ul> | able<br>e file (iso):<br>locuments\VMPlayer_down<br>2 detected.<br>system will use Easy Insta<br>erating system later.<br>e will be created with a bla | ▼<br>loads\ut ▼<br>II. <u>(What's this</u><br>ank hard disk. | Browse    |

Enter the name of your virtual machine, e.g. Ubuntu,

Enter username and password e.g. student, student, student

| New Virtual Ma     | ichine Wizard        |
|--------------------|----------------------|
| Easy Instal        | I Information        |
|                    |                      |
| Personalize Lin    | X                    |
| <u>F</u> ull name: | Ubuntu               |
|                    |                      |
| <u>U</u> ser name: | student              |
| Password:          | •••••                |
| <u>C</u> onfirm:   | ••••••               |
|                    |                      |
|                    |                      |
|                    |                      |
|                    |                      |
|                    |                      |
|                    |                      |
|                    |                      |
| Help               | < Back Next > Cancel |
|                    |                      |

Then go through default settings:

| New Virtual Machine Wizard                                                            | X      |
|---------------------------------------------------------------------------------------|--------|
| Name the Virtual Machine<br>What name would you like to use for this virtual machine? | ,      |
| Virtual machine name:                                                                 |        |
| Ubuntu                                                                                |        |
| Location:                                                                             |        |
| C:\Users\Maciej\Documents\Virtual Machines\Ubuntu                                     | Browse |
|                                                                                       |        |
|                                                                                       |        |
|                                                                                       |        |
|                                                                                       |        |
|                                                                                       |        |
|                                                                                       |        |
|                                                                                       | Cancol |
| < <u>B</u> ack <u>N</u> ext >                                                         | Cancel |

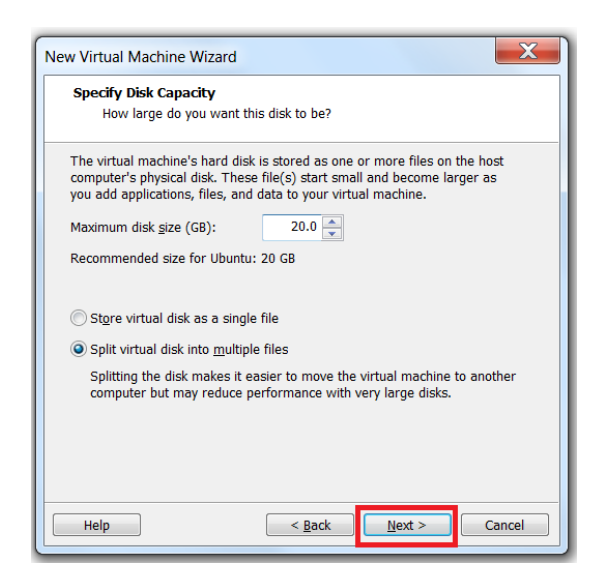

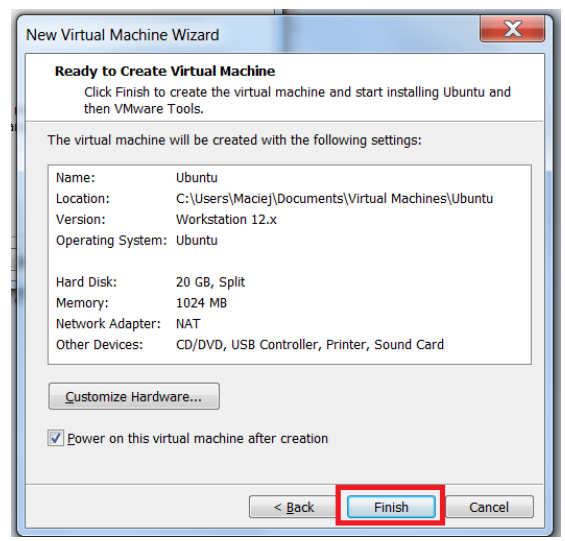

Finally, the virtual machine is running. It may ask for installation of some addition tools, but this is not necessary:

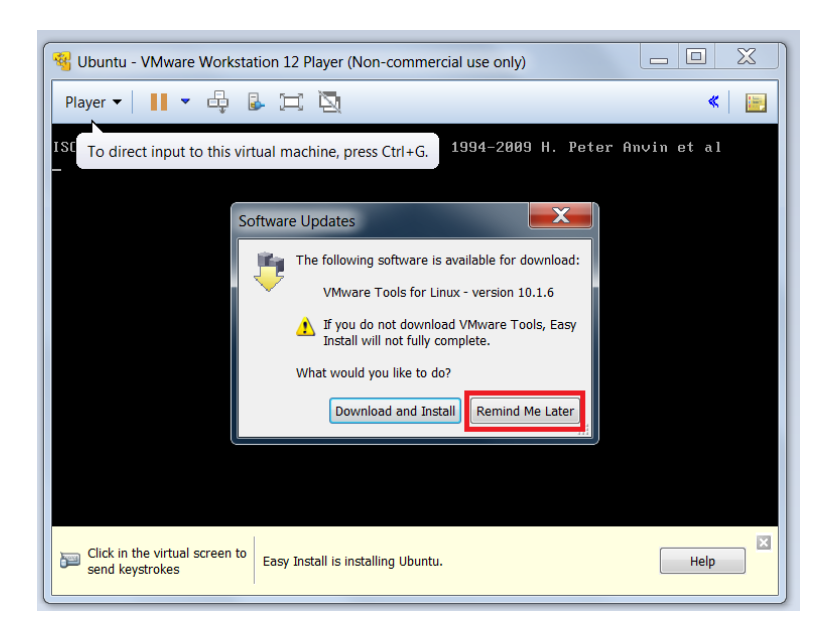

Wait for the installation of Ubuntu Linux inside the virtual machine:

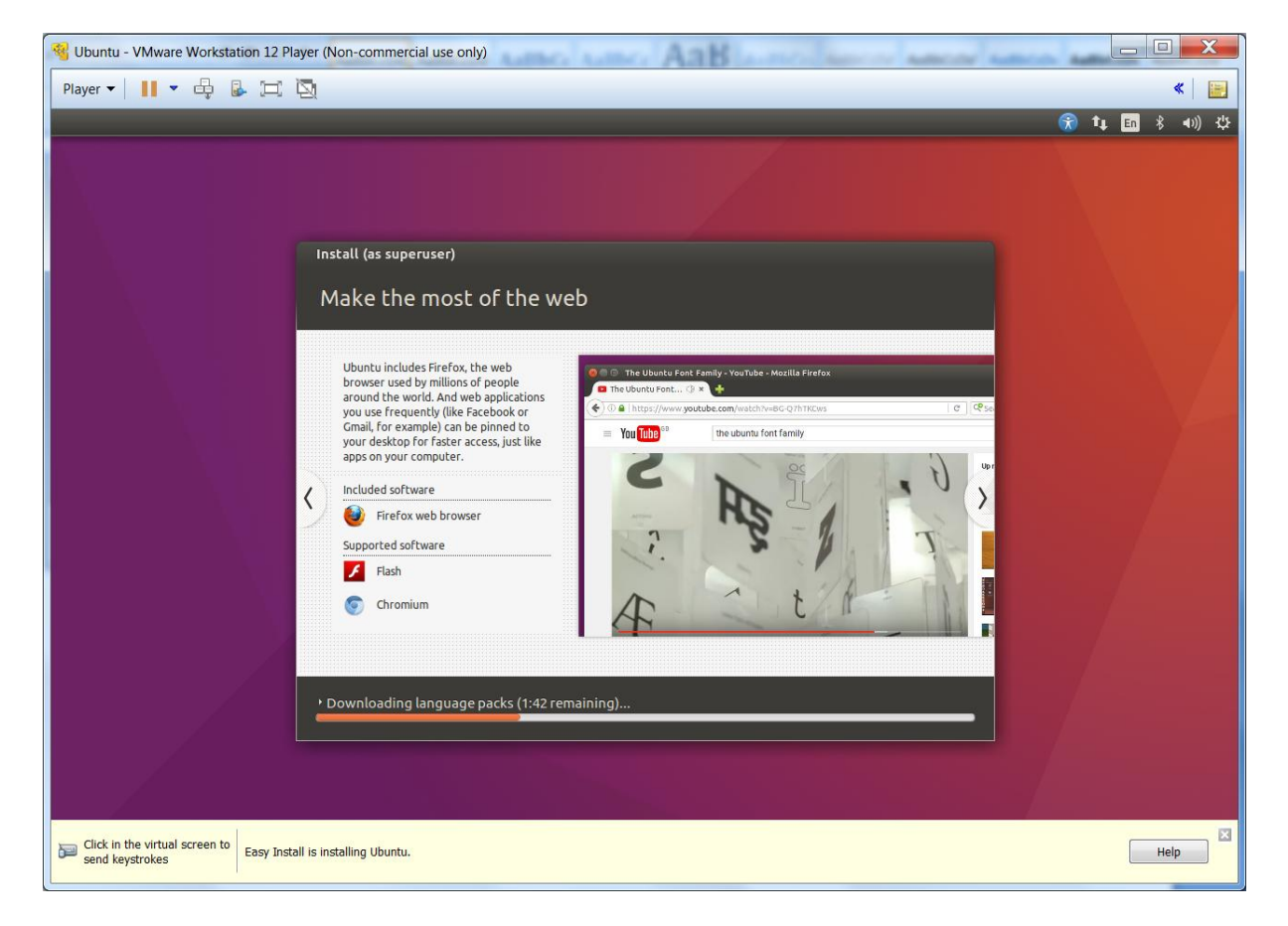

Enter the password: student

(the one that you have setup during the installation)

| Ubuntu -            | VMware                  | Work   | statio | n 12 P   | layer (l   | Non-co    | omme  | ercial u | se onl | y) | UTTU. |   |     |    |              |         | X    |
|---------------------|-------------------------|--------|--------|----------|------------|-----------|-------|----------|--------|----|-------|---|-----|----|--------------|---------|------|
| <u>P</u> layer ▼    | 11 -                    | æ      |        | Ц        | 2          |           |       |          |        |    |       |   |     |    |              | *       |      |
| ubuntu              |                         |        |        |          |            |           |       |          |        |    |       | ( | 9 4 | En | <b>∢</b> ))) | 11:52 A | am ∯ |
| • •                 |                         |        |        |          |            |           |       |          |        |    |       |   |     |    |              |         |      |
| • •                 |                         |        |        |          |            |           |       |          |        |    |       |   |     |    |              |         |      |
|                     |                         |        |        |          |            |           |       |          |        |    |       |   |     |    |              |         |      |
|                     |                         |        |        |          |            |           |       |          |        |    |       |   |     |    |              |         |      |
|                     |                         |        |        |          |            |           |       |          |        |    |       |   |     |    |              |         |      |
|                     | Liburt                  |        |        |          |            |           |       |          |        |    |       |   |     |    |              |         |      |
|                     | UDUN                    | LU I   |        |          |            |           |       |          |        |    |       |   |     |    |              |         |      |
|                     | Passv                   | word   |        |          |            |           |       | ]        |        |    |       |   |     |    |              |         |      |
|                     | Guest                   | Sess   | ion    |          |            |           |       |          |        |    |       |   |     |    |              |         |      |
|                     |                         |        |        |          |            |           |       |          |        |    |       |   |     |    |              |         |      |
| • •                 |                         |        |        |          |            |           |       |          |        |    |       |   |     |    |              |         |      |
| • • /•              |                         |        |        |          |            |           |       |          |        |    |       |   |     |    |              |         |      |
| · · ·               |                         |        |        |          |            |           |       |          |        |    |       |   |     |    |              |         |      |
| UDU                 | incu-                   | 16.0   | 14 LI  |          |            |           |       |          |        |    |       |   |     |    |              |         |      |
| Click in t send key | he virtual s<br>strokes | screen | to Ei  | asy Insi | tall is in | istalling | Ubunt | u.       |        |    |       |   |     |    |              | Help    |      |

And you have your virtual machine with Ubuntu running

# 4. Installation of IGA-ADS solver inside the virtual machine

We are going to install the software described in

https://www.researchgate.net/publication/313532745\_IGA-ADS\_Isogeometric\_analysis\_FEM\_using\_ADS\_solver

Section 8 describes the installation processs briefly

## 4a) Run Xterm

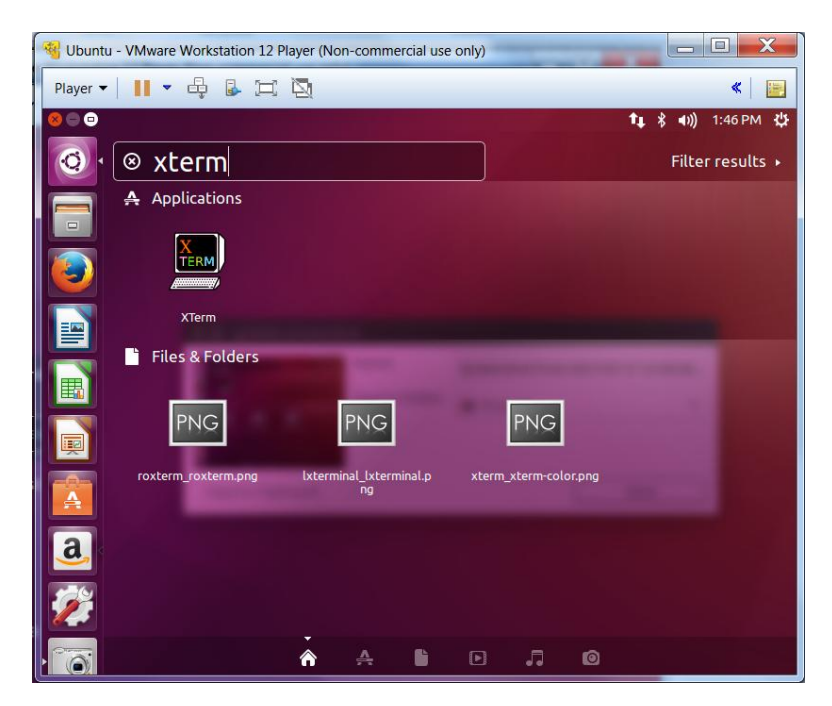

# 4b) Install git

Type inside xterm:

sudo apt install git

student

Y

# 4c) Install cmake

sudo apt install cmake

Y

# 4d) Install emacs

sudo apt install emacs24

# 4e) Install gfortran

sudo apt install gfortran

# 4f) Install lapack

sudo apt install liblapack-doc

sudo apt install liblapack-dev

# 4g) Install blas

sudo apt install libblas-doc

sudo apt install libblas-dev

# 4h) Install boost

sudo apt install libboost-all-dev

## Y

# 4i) Install GALOIS

Open the internat browser in the virtual machine and go to GALOIS web page

http://iss.ices.utexas.edu/?p=projects/galois

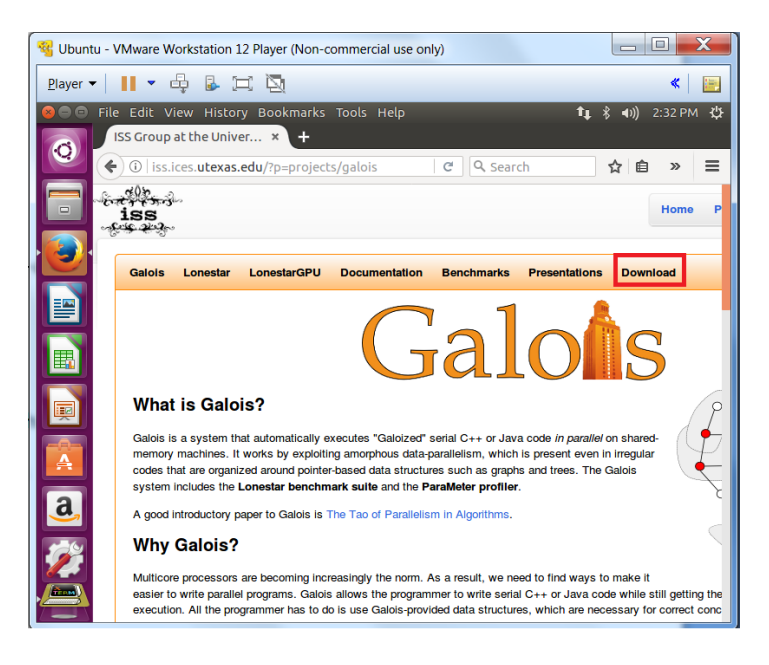

#### Save the GALOIS zip

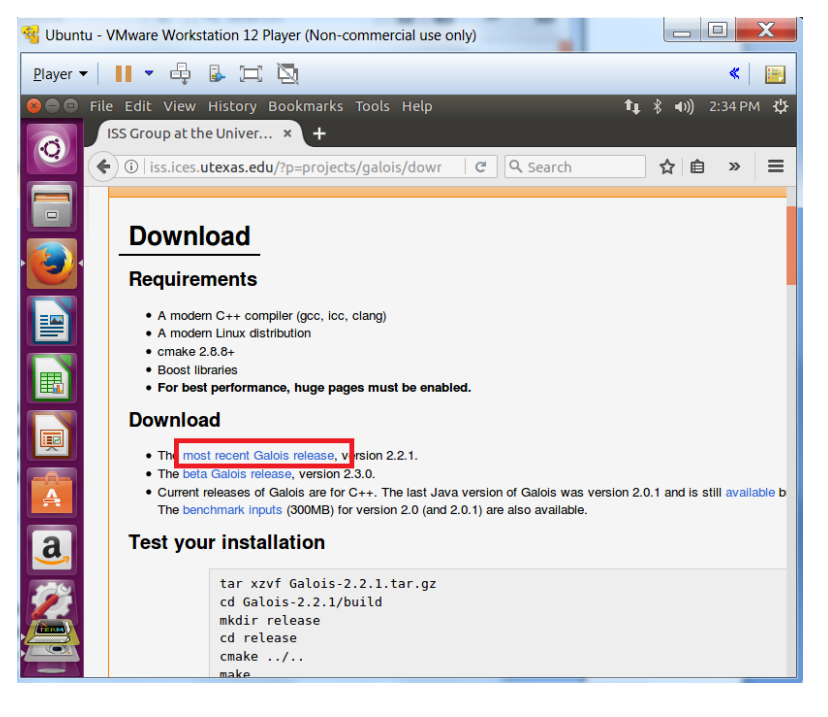

student@ubuntu:~/Downloads\$ cd ~

student@ubuntu:~\$ cd Downloads/

student@ubuntu:~/Downloads\$ ls

Galois-2.2.1.tar.gz

student@ubuntu:~/Downloads\$ mv Galois-2.2.1.tar.gz ~

student@ubuntu:~/Downloads\$ cd ~

student@ubuntu:~\$ tar xzvf Galois-2.2.1.tar.gz

student@ubuntu:~\$ cd Galois-2.2.1/build

student@ubuntu:~/Galois-2.2.1/build\$ mkdir release

student@ubuntu:~/Galois-2.2.1/build\$ cd release/

student@ubuntu:~/Galois-2.2.1/build/release\$ cmake -DSKIP\_COMPILE\_APPS=ON ../..

student@ubuntu:~/Galois-2.2.1/build/release\$ make

student@ubuntu:~/Galois-2.2.1/build/release\$ sudo make install

#### 4j) Install unittests

Open the internat browser in the virtual machine and go to unittests webpage

#### http://libunittest.sourceforge.net/

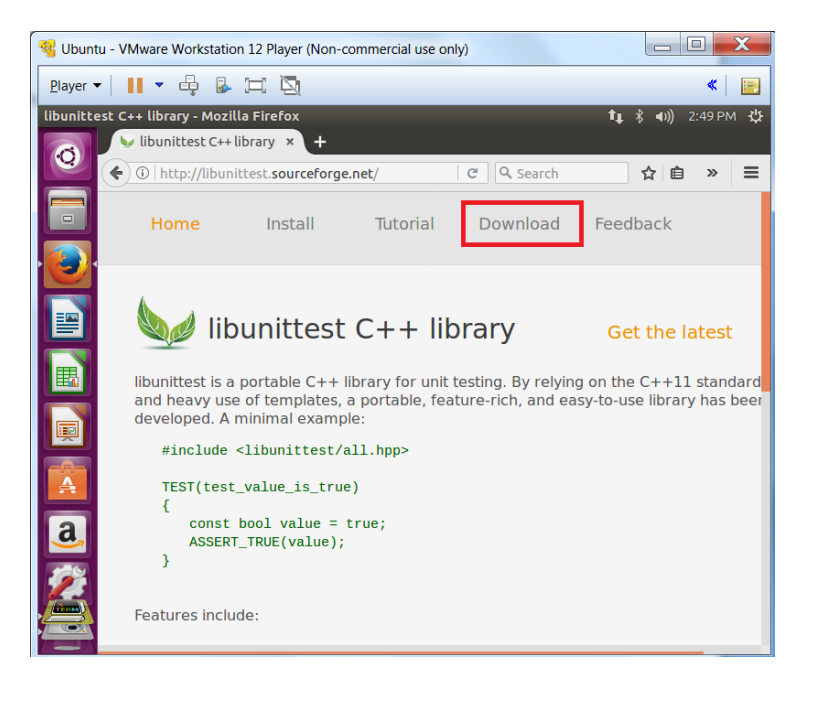

| 🔏 Ubunt          | u - VMware Workstation 12 Player (Non-commercial use only)                                     |                             |
|------------------|------------------------------------------------------------------------------------------------|-----------------------------|
| <u>P</u> layer 🔻 | / Ⅲ ▼ ♣ ֎ ≔                                                                                    | «   📻                       |
| libunitte        | est C++ library - Mozilla Firefox                                                              | t∎ \$ <b>•</b> 0) 2:51 PM 🔱 |
| Q                | tubunittest C++ library × +                                                                    |                             |
|                  | Collubunittest.sourcerorge.net/download.ntml Collection                                        | ¥ ■ × =                     |
|                  | Home Install Tutorial Download                                                                 | Feedback                    |
|                  |                                                                                                |                             |
|                  | 6                                                                                              |                             |
|                  | bownload Download                                                                              |                             |
|                  |                                                                                                |                             |
|                  | Source distributions                                                                           |                             |
|                  | <ul> <li>Get the latest and greatest</li> </ul>                                                |                             |
|                  | Check out <u>all available versions</u>                                                        |                             |
| A                | A changelog can be found <u>here</u> Cat direct access to the master branch                    |                             |
|                  | Get <u>direct access</u> to the master branch     The most recent libunittest XML schema (XSD) |                             |
| <u>a</u> ,       |                                                                                                |                             |
| 1                | Arch Linux packages                                                                            |                             |
|                  | • Get an Arch Linux package of libunittest                                                     |                             |
|                  |                                                                                                |                             |

## Save it to the disc

student@ubuntu:~/Downloads\$ cd ~

student@ubuntu:~\$ cd Downloads/

student@ubuntu:~/Downloads\$ ls

libunittest-9.3.5.tar.gz

student@ubuntu:~/Downloads\$ mv libunittest-9.3.5.tar.gz ~

student@ubuntu:~/Downloads\$ cd ~

student@ubuntu:~\$ tar -xvf libunittest-9.3.5.tar.gz

student@ubuntu:~\$ cd libunittest-9.3.5/

student@ubuntu:~/libunittest-9.3.5\$ ./configure

student@ubuntu:~/libunittest-9.3.5\$ make

student@ubuntu:~/libunittest-9.3.5\$ sudo make install

#### 4k) Install gnuplot

sudo apt install gnuplot

#### 4I) Install IGA-ADS

student@ubuntu:~\$ cd ~

student@ubuntu:~\$ git clone https://github.com/marcinlos/iga-ads

student@ubuntu:~\$ cd iga-ads/

student@ubuntu:~/iga-ads\$ cmake . && make

student@ubuntu:~/iga-ads\$ ls

CMakeCache.txt cmake\_install.cmake heat\_1d init.data Makefile src

CMakeFiles CMakeLists.txt heat\_3d libads.a README test

student@ubuntu:~/iga-ads\$

If you have files heat\_1d and heat\_3d and libads.a then congratulations!